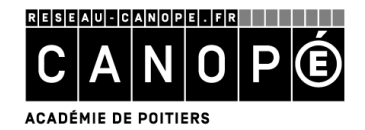

# L'EDITION D'INDICATEURS D'ACTIVITE DANS BCDI

# 1. Principes généraux

# A. Avant l'édition d'indicateurs d'activité

#### <u>Sur le fonds documentaire</u>

L'édition d'indicateurs d'activité sur le fonds documentaire suppose :

- d'avoir informatisé l'intégralité du fonds ;
- d'avoir renseigné à la saisie les champs concernés ;
- d'avoir désherbé régulièrement ;
- de procéder une fois par an au récolement du fonds documentaire ;
- d'avoir corrigé la base documentaire, en conséquence.

#### Sur les prêts et les emprunteurs :

L'édition d'indicateurs d'activité sur les prêts et emprunteurs suppose d'avoir :

- enregistré tous ses prêts ;
- inséré la totalité des emprunteurs.

# B. Pendant l'édition d'indicateurs d'activité

L'idéal est de travailler lors des fermetures du centre de documentation au public, voire sur une copie de la base en local. Dans tous les cas, aucune opération (prêt, saisie...) ne doit avoir lieu lors de l'édition des indicateurs d'activité.

#### 2. Le menu Indicateurs d'activités

| 😪 Indicateurs d'activité. Vous êtes dans la base Principale |                                                                                                    |  |  |  |  |  |
|-------------------------------------------------------------|----------------------------------------------------------------------------------------------------|--|--|--|--|--|
| Activités de gestion du fonds Ac                            | tivités des publics                                                                                                    |  |  |  |  |  |
| Rubriques                                                   | Requêtes                                                                                                    |  |  |  |  |  |
| Documents empruntés                                         | © Repartition par classe des emprunteurs ayant emprunte           © Répartition par pivoau des emprunteurs ayant emprunté                |  |  |  |  |  |
| Emprunteurs                                                 | <ul> <li>Répartition par statut des emprunteurs ayant emprunté</li> <li>Répartition par statut des emprunteurs ayant emprunté</li> </ul> |  |  |  |  |  |
| Prêts                                                       | 🖺 💿 Taux d'emprunteurs par classe                                                                                                    |  |  |  |  |  |
| Réservations                                                | <ul> <li>Taux d'emprunteurs par niveau</li> <li>Taux d'emprunteurs par statut</li> </ul>                                                 |  |  |  |  |  |

Ce menu permet de construire des indicateurs d'activités du centre de documentation. Ces indicateurs sont autant d'éléments d'analyse pour alimenter et/ou faire évoluer la politique documentaire.

Il permet d'établir des statistiques sur les activités de gestion du fonds (Acquisitions, Désherbage, Etat du fonds, Valeur patrimoniale) et des publics (Documents empruntés, Emprunteurs, Prêts, Réservations) : par exemple, la répartition des exemplaires par support et par périodes de parution, le taux d'emprunteurs par statut ...

Il est, en outre, possible, pour certains indicateurs, de préciser les critères de répartition et/ou la période sur laquelle doivent porter les statistiques :

| Répartition des prêts : Choisir au moins un critère. |          |             |  |  |  |
|------------------------------------------------------|----------|-------------|--|--|--|
| Répartir par :                                       | Et par : | Et par :    |  |  |  |
| Aucun                                                | Aucun    | Nature      |  |  |  |
| Statut                                               | Cote     | Support     |  |  |  |
| Classe                                               | Mois     | Type nature |  |  |  |

Ces indicateurs « clés en main » sont élaborés, notamment, à partir de la norme NF ISO 11620 sur les Indicateurs de performance des bibliothèques, et des demandes des utilisateurs.

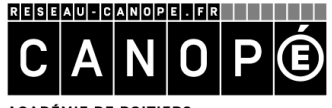

ACADÉMIE DE POITIERS

# <u>Référence :</u>

Information et documentation.- Indicateurs de performance des bibliothèques. – La défense : AFNOR, 2008.- Norme NF ISO 11620, octobre 2008. Indice de classement : Z 48-005 ISBN : 555-2-12-000189-4

Chaque indicateur d'activité est une macro-procédure (Equation de recherche / Format de sortie / Critères de classement) qu'il est impossible à modifier dans ce menu.

En revanche, les résultats peuvent être enregistrés (dans le répertoire « temp » de BCDI, par défaut) voire exportés vers un tableur (Excel de Microsoft Office, Calc d'Open Office...). Il est alors possible de les modifier (suppression des informations inutiles) et de les exploiter (représentation graphique).

# Certains indicateurs d'activité (par exemple, la répartition par statut/catégorie des emprunteurs ayant emprunté) proposent, par défaut, une représentation graphique.

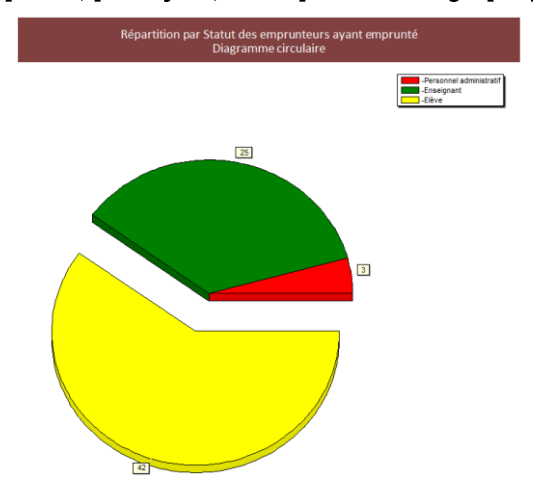

# 3. L'édition de feuilles de calcul

Il est également possible de créer ses propres feuilles de calcul, à partir de l'**outil d'édition de feuilles de calcul**, accessible dans BCDI (menu **Outils > Edition des feuilles de calcul**). Il s'agit, en fait, d'établir un tableau à double entrée.

# A. <u>« Mise en garde »</u>

# Une feuille de calcul n'est utilisable que depuis un seul fichier de BCDI.

Il faut donc penser, en premier lieu, au fichier (Notices, Exemplaires...) ainsi qu'à l'équation de recherche, afin de déterminer quels résultats on souhaite présenter au travers de la feuille de calcul.

# Si vous utilisez une feuille de calcul inadéquate en recherche, la fenêtre suivante s'ouvrira :

| Avertis | sement 🔀                                                                                                    |
|---------|----------------------------------------------------------------------------------------------------|
| ⚠       | Cette feuille de calcul ne peut pas être utilisée à partir de ce fichier de recherche.<br>Vous allez être basculé sur le fichier de recherche qui convient. |
|         | OK Annuler                                                                                                    |

Si vous cliquez sur « OK », vous serez basculé automatiquement dans le fichier de recherche associé à cette feuille de calcul, et « perdrez » votre équation de recherche.

Si vous cliquez sur « Annuler », vous restez sur le fichier de recherche sur lequel vous êtes : vous pouvez alors copier l'équation de recherche avant de basculer dans le fichier de recherche correspondant.

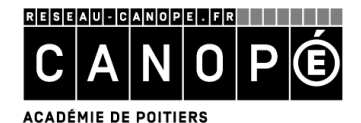

# B. <u>Les différents onglets</u>

#### <u>L'onglet Tables et champs</u>

A partir du menu **Outils > Edition des feuilles de calcul,** la fenêtre suivante s'ouvre :

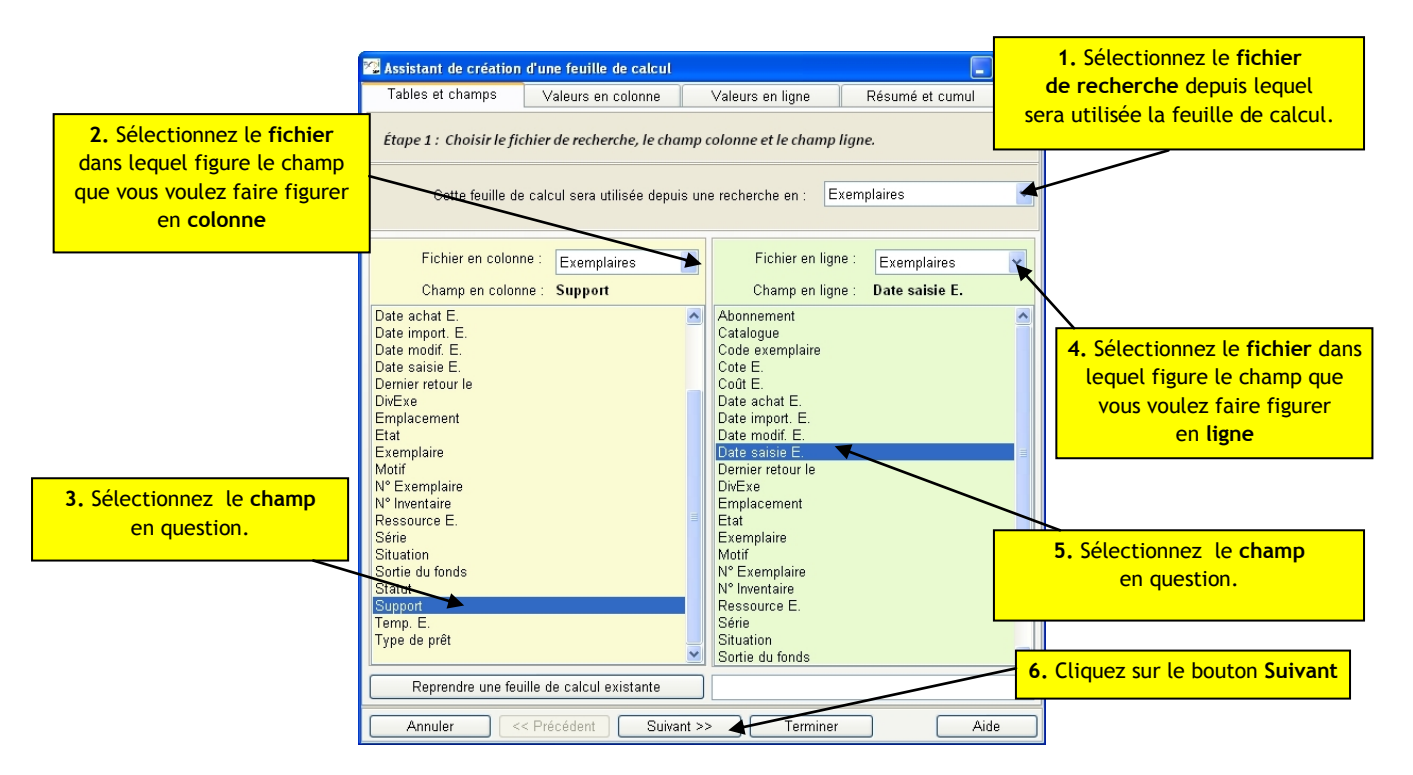

Cet onglet vous permet de sélectionner le fichier de recherche, ainsi que les champs de BCDI que vous voulez voir apparaître dans votre feuille de calcul (par exemple : la répartition des « exemplarisations » par support sur les cinq dernières années).

#### Les onglets Valeurs en colonne et Valeur en ligne

Ces onglets vous permettent de sélectionner les valeurs des champs à faire figurer respectivement dans la colonne (verticale) et dans la ligne (horizontale) de la feuille de calcul :

| 1. Saisissez votre valeur ou | Assistant de créat                                                   | tion d'une feuille de calcul                                                | (Si nécessaire)                 |                              |
|------------------------------|----------------------------------------------------------------------|-----------------------------------------------------------------------------|---------------------------------|------------------------------|
| double-cliquez pour la       | Tables et champs Valeurs en colonne Valeurs en ligne Résumé et cumul |                                                                             |                                 | Remplacez la valeur présente |
| selectionner.                | Étape 2 : Choisir l                                                  | les valeurs du champ colonne.                                               | dans BCDI par un intitulé       |                              |
|                              | Cette feuille de cal<br>Fichier du                                   | lcul sera utilisée depuis une recherche en<br>u champ en <b>Exemplaires</b> |                                 |                              |
|                              | Champ en                                                             | n colonne : Support                                                         | Champ en ligne : Date saisie E. |                              |
|                              | Exemplaires                                                          | Support                                                                     | Intitulés de colonne            |                              |
|                              | Pér                                                                  | riodique 🔪                                                                  | Revues, journaux, magazines 🛛 📕 |                              |
|                              | - 2 - Livr                                                           | e                                                                           |                                 |                              |
|                              | 3_ Affic                                                             | che                                                                         |                                 |                              |
|                              | .4. Bro                                                              | chure                                                                       |                                 |                              |
|                              | _ 5 _ Cla                                                            | sseur                                                                       |                                 |                              |
|                              | -6- Car                                                              | te                                                                          |                                 |                              |
|                              | .7. Cas                                                              | ssette Audio                                                                |                                 |                              |
|                              | - 8 - Céc                                                            | dérom                                                                       |                                 |                              |
|                              | _9_ Dia                                                              | positive 2. Cliqu                                                           | ez sur le bouton Suivant        |                              |
|                              | - 10 - Dis                                                           | que compact                                                                 | /                               |                              |
|                              | - 11 - Dos                                                           | ssier                                                                       | /                               |                              |
|                              | - 12 - DVI                                                           | D-ROM                                                                       |                                 |                              |
|                              | - 13 - DVI                                                           | D-vidéo                                                                     |                                 |                              |
|                              | - 14 - Mul                                                           | ltisupport                                                                  |                                 |                              |
|                              | Valeurs du champ                                                     | Insérer Effager                                                             | Tout Total Vic                  | ie                           |
|                              | Annuler                                                              | << Précédent Salvant >>                                                     | Terminer Aide                   |                              |

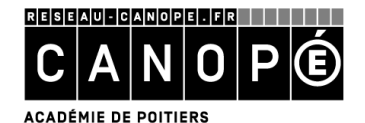

Lors du passage de l'onglet « Tables et champs » à l'onglet « Valeurs en colonne » (il en est de même lors du passage de l'onglet « Valeurs en colonne » à l'onglet « Valeurs en ligne »), si le champ sélectionné comporte moins de 300 valeurs, BCDI vous propose de les renseigner automatiquement :

| ? | Voulez-vous remplir les intitulés avec les valeurs du champ Support ? |
|---|-----------------------------------------------------------------------|
|   | Oui Non                                                               |

# Cliquez sur « Oui » si vous souhaitez que la feuille de calcul soit établie sur l'ensemble des valeurs.

# Cliquez sur « Non » si vous ne désirez sélectionner que certaines valeurs.

Au-delà des valeurs existantes dans votre base, vous pouvez également inclure les valeurs « Mots outils » :

- « **Vide** » : ainsi, les fiches, dont le champ sélectionné dans la feuille de calcul n'est pas renseigné, seront comptabilisés.
- « **Total** » : placée en fin de feuille de calcul, cette valeur permet de calculer la somme d'une ligne ou d'une colonne ;
- « **Tout** » : cette valeur est à utiliser lorsque vous souhaitez comptabiliser toutes les fiches d'un fichier, sans distinction de valeur (renseignée ou non). Pour l'utiliser, il faut sélectionner (en colonne ou en ligne) un champ forcément rempli (Exemple : Titre en Notices, Exemplaire en Exemplaires, Code Prêt en Prêts...)

En outre, vous pouvez **regrouper plusieurs valeurs sur une même colonne (ou ligne).** Pour cela, vous devez utiliser le symbole « + » de cette façon :

| - 22 - | √aleur + Valeur + Valeur |
|--------|--------------------------|
|--------|--------------------------|

Il est de plus possible de saisir **des intervalles de dates à l'aide du symbole «...» (**pour les « **dates de parution »**, vous pouvez saisir « 1950..1990 », « 1991..1995 »... pour les documents parus entre 1950 et 1990, puis entre 1991 et 1995...).

# <u>L'onglet Résumé et cumul</u>

Il vous permet donner un titre à votre feuille de calcul et/ou de sélectionner un champ de cumul (cette option vous permet, par exemple, de faire figurer, à la place du nombre d'exemplaires pour un support donné, la valeur numéraire totale de ces exemplaires) :

| 🖾 Assistant de création d'u                                          | une feuille de calcul                                                                                 |                                                                                      |                                                    |                                      |  |  |  |
|----------------------------------------------------------------------|----------------------------------------------------------------------------------------------------|--------------------------------------------------------------------------------------|----------------------------------------------------|--------------------------------------|--|--|--|
| Tables et champs                                                     | Valeurs en colonne                                                                                    | Valeurs en ligne                                                                     | Résumé et cumul                                    |                                      |  |  |  |
| Étape 4 : Étape 4 : Résui                                            | mé et choisir le champ                                                                                | cumul.                                                                               |                                                    |                                      |  |  |  |
| Cette feuille de calcul sera<br>Fichier en colonn<br>Champ en colonr | a utilisée depuis une rec<br>ne : Exemplaires<br>ne : Support                                         | herche en : Exempla<br>Fichier en li<br>Champ en                                     | ires<br>gne : Exemplaires<br>ligne :Date saisie E. | 1. Si nécessaire,<br>donnez un titre |  |  |  |
|                                                                      |                                                                                                    |                                                                                      | igno : Dato outoro El                              | a votre feuille de calcul            |  |  |  |
| Répartition e<br>Vous pouvez<br>valeurs sero                         | Vous pouvez donner un<br>des exemplarisations su<br>z sélectionner un champ<br>ont ajoutées.          | itre à votre feuille de cal<br>Ir les cinq dernières ann<br>de cumul, c'est à dire u | cul :<br>śes (2008-2012)) 🔺<br>n champ dont les    |                                      |  |  |  |
| Seuls les ch                                                         | Seuls les champs numériques peuvent faire l'objet d'un cumul.<br>Cumul sur le fichier des Exemplaires |                                                                                      |                                                    |                                      |  |  |  |
|                                                                      | ⊙ Cumul par défa                                                                                      | ut (nombre de résultats)                                                             | <mark>2.</mark> Cli                                | quez sur le bouton Terminer          |  |  |  |
|                                                                      | O Coût E.                                                                                             |                                                                                      |                                                    |                                      |  |  |  |
| Annuler << P                                                         | récédent Suivan                                                                                       | t >> Termine                                                                         |                                                    | Aide                                 |  |  |  |

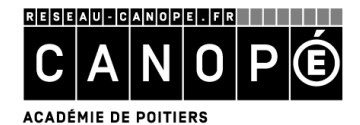

# C. <u>L'enregistrement de la feuille de calcul</u>

• Cliquez sur le bouton « *Terminé* » ; la fenêtre d'enregistrement s'affiche :

| Enregistrer la f         | euille de calcul cou                                     | ırante                                 |   | ? 🛛         |
|--------------------------|----------------------------------------------------------|----------------------------------------|---|-------------|
| Enregistrer dans :       | 🚞 Statistiques                                           | 💌 G 🕫 🛤                                | • |             |
| Mes documents<br>récents | test.Sta     Activités Publics     Activités Fonds     © |                                        |   |             |
| Bureau                   |                                                          |                                        |   |             |
| <b>Poste de travai</b> l |                                                          |                                        |   |             |
|                          | Nom du fichier :                                         | repartition_2008-2012_exemplarisations | ~ | Enregistrer |
| Favoris réseau           | Type:                                                    | Fiches états statistiques (*.sta)      | ~ | Annuler     |

• Donnez un nom, significatif, à votre feuille de calcul et enregistrez-la.

# D. L'utilisation des feuilles de calcul

- Cliquez sur **Recherche > Recherche gestionnaire > Fichier sélectionné lors de la création de la feuille de calcul,** puis saisissez votre équation de recherche ;
- Cliquez successivement sur les boutons « Format de sortie » et « Feuilles de calcul » puis sélectionnez la feuille de calcul à utiliser ;
- Cliquez sur le bouton 🞯 (« Cherchez ») puis sur le bouton 💿 (« Voir »).

La feuille de calcul s'affiche :

| 🚰 Serveur de requêtes de Bcdi : repartition_2008-2012_exemplarisations |                                                                                                    |                                 |          |                 |                |               |                |                                                |  |
|------------------------------------------------------------------------|----------------------------------------------------------------------------------------------------|---------------------------------|----------|-----------------|----------------|---------------|----------------|------------------------------------------------|--|
|                                                                        | Recherche en Ex<br>Champ colonne                                                                                             | <b>emplaires</b><br>Champ ligne | Champ cu | (14/06/2<br>mul | 2012) Recherch | e en Exemplai | res :Date sais | sie E. > 31/12/2007 ; 11728 fiches trouvée(s). |  |
|                                                                        | Valeurs colonne     Valeurs ligne     Titre :     Répartition des exemplarisations sur les cinq dernières années (2008-2012) |                                 |          |                 |                |               |                |                                                |  |
|                                                                        | Exemplaires Date saisie E.                                                                                                   |                                 |          |                 |                |               |                |                                                |  |
|                                                                        |                                                                                                    | 2012                            | 2011     | 2010            | 2009           | 2008          | Total          |                                                |  |
|                                                                        | Revues, journau                                                                                                    | 1262                            | 1650     | 1511            | 1259           | 941           | 6623           |                                                |  |
|                                                                        | Livre                                                                                                    | 307                             | 1047     | 1200            | 1178           | 996           | 4728           |                                                |  |
|                                                                        | Brochure                                                                                                    |                                 | 1        | 43              | 46             | 58            | 148            |                                                |  |
|                                                                        | Classeur                                                                                                    | 1                               |          |                 |                |               | 1              |                                                |  |
| _                                                                      | Carte                                                                                                    |                                 |          | 7               |                |               | 7              |                                                |  |
| por                                                                    | Cédérom                                                                                                    | 26                              | 1        | 4               | 11             | 1             | 43             |                                                |  |
| Sup                                                                    | Disque compact                                                                                                    | 1                               | 1        | 1               |                |               | 3              |                                                |  |
|                                                                        | Dossier                                                                                                    | 3                               |          | 1               |                |               | 4              |                                                |  |
|                                                                        | DVD-ROM                                                                                                    | 4                               |          |                 | 3              | 2             | 9              |                                                |  |
| 8                                                                      | DVD-vidéo                                                                                                    | 38                              | 73       | 14              | 4              | 13            | 142            |                                                |  |
| plaiı                                                                  | Multisupport                                                                                                    | 1                               |          |                 | 1              | 2             | 4              |                                                |  |
| (em                                                                    | Valise, boîte                                                                                                    | 1                               |          |                 | 1              |               | 2              |                                                |  |
| Ĥ                                                                      | Vidéocassette                                                                                                    | 2                               |          |                 |                |               | 2              |                                                |  |
|                                                                        | Vide                                                                                                    |                                 |          |                 | 2              | 10            | 12             |                                                |  |
|                                                                        | Total                                                                                                    | 1646                            | 2773     | 2781            | 2505           | 2023          | 11728          |                                                |  |

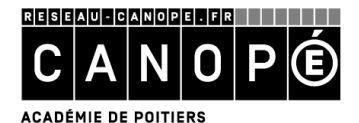

4. La barre de boutons de la feuille de calcul

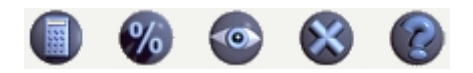

Effectuer le calcul de la feuille courante : ce bouton lance le calcul.

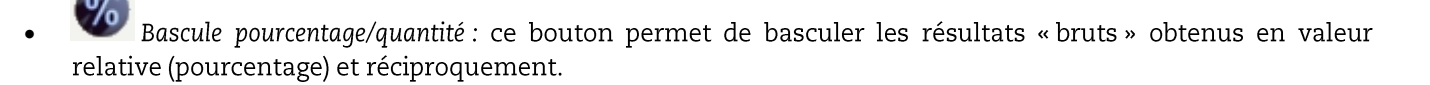

Editer la feuille de calcul courante : ce bouton permet d'exploiter les résultats présents dans la feuille de calcul (impression, copie vers le presse-papier, enregistrement pour utilisation dans un tableur).

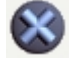

Quitter la feuille de calcul : ce bouton vous fait quitter la fenêtre de feuille de calcul.

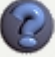

Afficher l'aide : ce bouton affiche l'aide contextuelle en ligne.